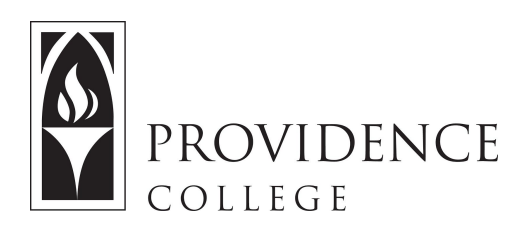

# **Getting Started with Sakai**

http://Sakai.Providence.edu SakaiHelp@Providence.edu www.Providence.edu/ITDP

## Finding Your Course:

- Sites are listed across the top of the screen
- Don't see the site you are looking for: Click the "waffle" icon.

|              | PROVIDENCE # Home Test 11 V Administration Works | space v Demo Sakal 11 v Sakal 11 Sandbox v Survey Site v | 📰 Sites 🗐 Shonna M |
|--------------|--------------------------------------------------|----------------------------------------------------------|--------------------|
| me           |                                                  |                                                          | 1                  |
|              | ≪ MESSAGE OF THE DAY                             | CALENDAR                                                 |                    |
| i=<br>Ivervi |                                                  | % LINK ? HELP                                            | & LINK ? HELP      |

# **Customizing Your List of Courses:**

If you want to remove an old course from the top of the screen, or add a new course, the process is simple:

#### 1. Click the waffle icon to open all sites

|              | PR<br>co | OVIDENCE<br>Llege | 🖀 Home | Test 11 V Administration Workspa | ice v   | Demo Sakai 1 | 1 v Sakai 11 Sandbox v Survey Site v | Sites             | 🚺 Shonna M |
|--------------|----------|-------------------|--------|----------------------------------|---------|--------------|--------------------------------------|-------------------|------------|
| me 🔅         | ≣o       | VERVIEW           |        |                                  |         |              |                                      | 1                 |            |
|              | «        | MESSAGE OF THE DA | Y      |                                  |         |              | CALENDAR                             |                   |            |
| i=<br>Ivervi | w        | OBTIONS           |        |                                  | ⁰o LINK | ? HELP       |                                      | 9 <sub>0</sub> Li | NK ?HELP   |

2. A "drawer" will open, showing all your course and project sites. If you wish to for a site to appear in the top menu, click the star to the left and it will turn yellow. If you wish for a course to no longer appear in that menu, click the same star and it will return to white, indicating that it will no longer display amongst your "favorite" sites. Once you are done, click the "X" in the top right corner of the drawer to close it.

| Sites Org                                                                                                    | anize Favorites (6) |                                                                                                    |   |                      |      |
|----------------------------------------------------------------------------------------------------|---------------------|----------------------------------------------------------------------------------------------------|---|----------------------|------|
|                                                                                                    |                     |                                                                                                    | [ | Search sites in this | awer |
| DTHER                                                                                                    |                     |                                                                                                    |   |                      |      |
| A Home                                                                                                    |                     | ~                                                                                                    |   |                      |      |
| 🔶 Administration V                                                                                                    | /orkspace           | ~                                                                                                    |   |                      |      |
|                                                                                                    |                     |                                                                                                    |   |                      |      |
|                                                                                                    |                     |                                                                                                    |   |                      |      |
| NOJEC13                                                                                                    |                     |                                                                                                    |   |                      |      |
| Contact Us Testi                                                                                                    | ng                  | •                                                                                                    |   |                      |      |
| Contact Us Testi                                                                                                    | ng                  | •<br>•                                                                                                    |   |                      |      |
| Contact Us Testi Demo Sakai 11 LMS Advisory - S                                                                                                    | ng<br>Sakai 11      | •<br>•                                                                                                    |   |                      |      |
| Contact Us Testi Demo Sakai 11 LMS Advisory - S Sakai 11 Sandbo                                                                                                    | ng<br>Sakai 11<br>x | <ul> <li></li> <li></li> <li></li> <li></li> <li></li> </ul>                                                                                                    |   |                      |      |
| Contact Us Testi Contact Us Testi Demo Sakai 11 LMS Advisory - S Sakai 11 Sandbo                                                                                        | ng<br>Sakai 11<br>x | <ul> <li></li> <li></li> <li></li> <li></li> <li></li> <li></li> </ul>                                                                                                    |   |                      |      |
| Contact Us Testi Contact Us Testi Demo Sakai 11 LMS Advisory - S Sakai 11 Sandbo Skin Test Survey Site                                                                  | ng<br>Sakai 11<br>x | <ul> <li></li> <li></li> &lt;</ul> |   |                      |      |
| <ul> <li>Contact Us Testi</li> <li>Demo Sakai 11</li> <li>LMS Advisory - S</li> <li>Sakai 11 Sandbo</li> <li>Skin Test</li> <li>Survey Site</li> <li>Test 11</li> </ul> | ng<br>Sakai 11<br>X | <ul> <li></li> <li></li> &lt;</ul> |   |                      |      |

3. Now you just need to reload the page to see the menu changes occur.

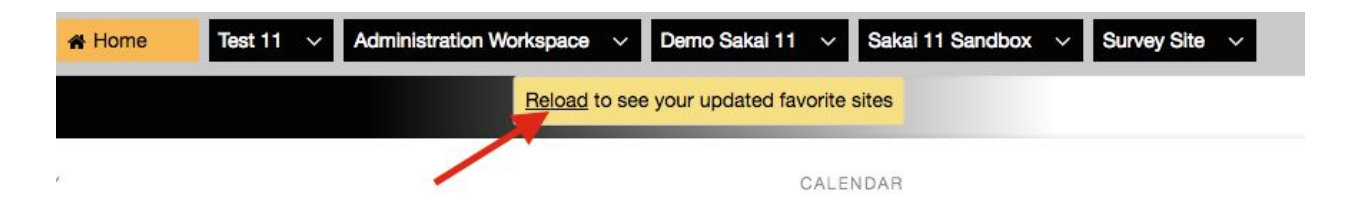

## Publishing Your Course:

Students will not be able to see your course site until you publish it. To publish a course you simply have to click the button at the top of the screen that says, "Publish Now".

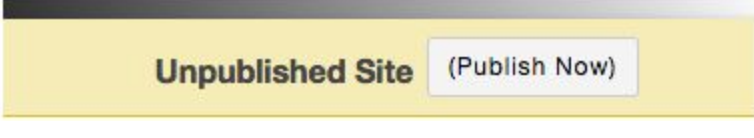

# Posting the Course Syllabus:

It's useful to have copy of the syllabus posted to your Sakai course site, and Sakai includes a tool designed for you to upload or design your syllabus. Here are the instructions:

1. On the left hand menu click on the tool labeled "Syllabus".

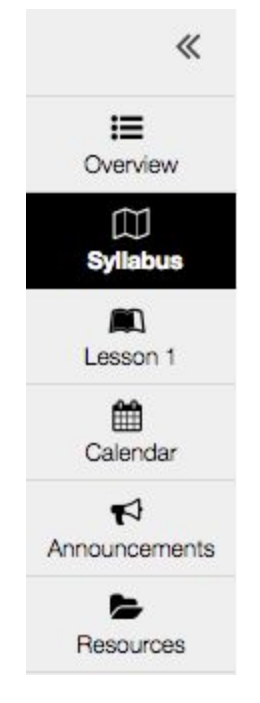

2. From the tabs at the top of the page, click "Add Item".

| Test 11 > 💭 SYLLABUS  |                     |                   |           |          |            |  |  |
|-----------------------|---------------------|-------------------|-----------|----------|------------|--|--|
| «                     | ADD ITEM            | BULK ADD          | BULK EDIT | REDIRECT | PRINT VIEW |  |  |
| <b>i≡</b><br>Overview |                     |                   |           |          |            |  |  |
| ∭<br>Syllabus         |                     |                   | 8         |          |            |  |  |
| Lesson 1              | No Syllabu          | is currently exis | sts.      |          |            |  |  |
| <del>60</del>         | 9- <del>12</del> -1 |                   |           |          |            |  |  |

3. A box will appear asking you to name the item. In this box you also have an editor, where you can create your syllabus if you wish. However, if you have already created a syllabus you wish to upload simply add a title and click "Add and Publish". You will upload the syllabus copy on the next screen.

| labus                                                   |                                          |                      |
|---------------------------------------------------------|------------------------------------------|----------------------|
| tent                                                    |                                          |                      |
| 🕞 Source   🖹 🕺 🔓 🛱 🛱 🛱 👘 🔷   🗸                          | λ tà   睅 Ι <sub>κ</sub> ) [≣ :≣   ⊕ ⊕ ?? | DIV<br>SS            |
| B I <u>U</u> S X <sub>2</sub> X <sup>2</sup> ⊮ ≡ Ξ Ξ .¶ | ¶•] 📾 🙊 🍽 🛉 🖾 🖆 🚍 🖶                      | ΞΩΣ                  |
| Styles - Normal - Font - Size -                         | <u>A-</u> [2] [3]                        |                      |
|                                                         |                                          |                      |
|                                                         |                                          |                      |
| body p                                                  | Words: 0, Cha                            | racters (with HTML): |

4. Now, if you are uploading an already completed copy of the syllabus, you will click "Add attachments".

| ADD ITEM | BULK ADD   | BULK EDIT | REDIRECT | PRINT VIEW | % LINK                                   | ? HELF |
|----------|------------|-----------|----------|------------|------------------------------------------|--------|
|          |            |           |          |            |                                          |        |
|          |            |           |          |            |                                          | _      |
| + 💡 🛛    | 🤉 🍙 🗙 Syli | abus      | -        |            | Click to add start date Click to add end | late   |
|          |            | /         |          |            |                                          |        |
|          |            |           |          |            |                                          |        |
|          |            |           |          |            |                                          |        |

5. Click "Choose File" and select the file from your computer that you wish to upload. After selecting it, click "Continue". The syllabus has now been uploaded to the syllabus tool for students to view.

| Select an existing item from Resources to attach OR add a new item to a folder to be attach |  |  |  |  |
|---------------------------------------------------------------------------------------------|--|--|--|--|
|                                                                                             |  |  |  |  |
|                                                                                             |  |  |  |  |
|                                                                                             |  |  |  |  |
|                                                                                             |  |  |  |  |
|                                                                                             |  |  |  |  |
| Add                                                                                         |  |  |  |  |
|                                                                                             |  |  |  |  |

# Adding Course Resources:

You can upload PowerPoints, PDFs, Word documents, and any other file type that you wish to share with your students through Sakai. Here is how to add resources:

1. Go to your course site and click on the "Resources" tool in the left hand menu.

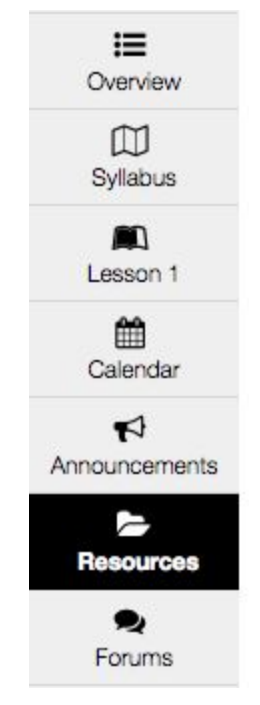

2. Click on the drop down menu labeled "Actions" and you will get a series of options. You can create folders to better organize the resources for the students. You can also add web links to the folders to share useful web resources, and lastly you can upload files to the folders.

| Access                                                                                             |
|----------------------------------------------------------------------------------------------------|
| Actions -                                                                                          |
| Add                                                                                                |
| Upload Files<br>Create Folders<br>Add Web Links (URLs)<br>Create Text Document<br>Create HTML Page |
|                                                                                                    |

3. To upload files to Sakai Resources, click "Upload Files" from the dropdown menu. You can upload one or multiple files by dragging them into the grey box (seen below), or you can click on the grey box to open a file browser and select the files from your computer. When you are done click "Continue" and the files will be stored to the Resources tool for student viewing.

| Upload Files                                                                                                    |
|----------------------------------------------------------------------------------------------------|
| Location: / Test 11                                                                                                    |
| ,                                                                                                    |
| Drop files to upload, or click here to browse.                                                                                                    |
|                                                                                                    |
| Drag and drop files from your desktop into the box above.                                                                                                    |
| Files can be uploaded individually or in ZIP archives. Expand ZIPs after uploading via the file's Action menu. Click Continue when ready to complete the upload. Note that you cannot upload more than 200 MB fmaterial at once. Copyright: It is your personal responsibility to verify that you have permission from the copyright holder to upload the file(s) to this website. Text, graphics and other media files may all be subject to copyright control even if your site is restricted to site members. |
| Availability Uploaded items should be                                                                                                    |
|                                                                                                    |
| Email Notification                                                                                                    |
| None - No notification                                                                                                    |
|                                                                                                    |
| Continue Cancel                                                                                                    |